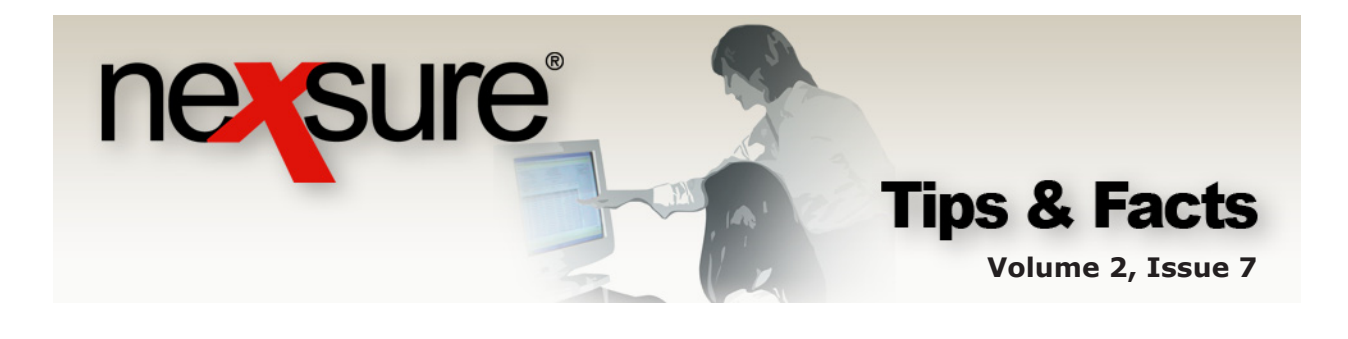

IN THIS ISSUE

Policy Expiration Workflow

## Policy Expiration Workflow

At the Client level, click the **POLICIES** link on the **Client** menu to show all in force policies.

| nexsure                                                                                                    |                                                               |                                                        | IKS                                      |                                            |                                         | Bookmarks: Evo                               | HOME   HELP   SETUP   LOGOUT     |
|----------------------------------------------------------------------------------------------------|---------------------------------------------------------------|--------------------------------------------------------|------------------------------------------|--------------------------------------------|-----------------------------------------|----------------------------------------------|----------------------------------|
| CLIENT PROFILE OPPORTUNITIES MARKETING POLICIES CALING STRAVICION (ATTACHMENTS ACTIONS   TRANSACTIONS   DELIVERY   T-LOC |                                                               |                                                        |                                          |                                            |                                         |                                              |                                  |
| Client Name: Cable One Commercial Account Policies history Certificates binders verifications summary of insurance       |                                                               |                                                        |                                          |                                            |                                         |                                              |                                  |
| Always ShowActive N 4 Showing Page 1 of 1 ▶ 1 1 €                                                                        |                                                               |                                                        |                                          |                                            |                                         |                                              | [ Expand All ] Filters: [ Show ] |
| Show/<br>Hide                                                                                                    | Policy Number<br>Policy Description                           | Policy Type<br>Line of Business                        | Policy<br>Term                           | Status<br>Mode                             | Annualized Premium<br>Estimated Premium | Billing Carrier<br>Issuing Carrier           |                                  |
| * P Ø                                                                                                    | GL-500000<br>GL policy                                        | Monoline<br>General Liability - Commercial             | 12/01/2008<br>12/01/2009                 | In Force<br>New                            | \$0.00 A<br>\$17,000.00 A               | <u>Penn National</u><br><u>Penn National</u> |                                  |
| A polic<br>date. V<br>display                                                                                            | y is expired v<br>When a policy<br>ved with a <mark>re</mark> | vhen the expira<br>/ expires in Ne><br>d font and a re | tion date<br>(sure, th<br>d <b>Detai</b> | e is past<br>le expirat<br><b>ls P</b> icc | the current<br>tion date is<br>on.      |                                              |                                  |

**Note:** The status of an expired policy is changed to **Expired** when the **Details** *restriction* is clicked and the **OK** button is selected in the **Expired** status pop-up window.

## Handling an Expired Policy

Clicking the **Details** icon at any level where the policy expiration date is a date in the past (and the status is other than **Expired**) will prompt the **Expired** status pop-up window, which asks, **Do you wish to change the status to Expired**? The only time the policy should be changed to **Expired** is when the policy has not or will not be renewed.

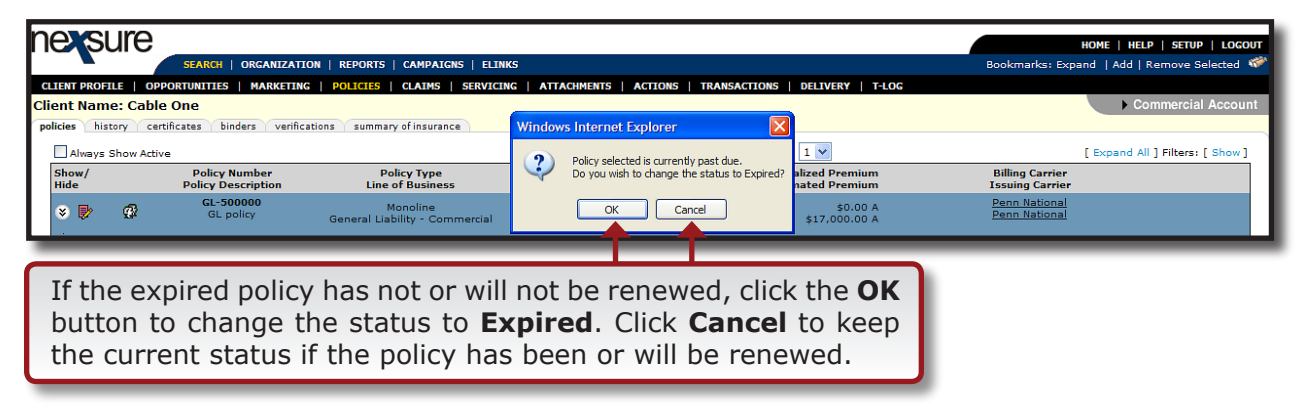

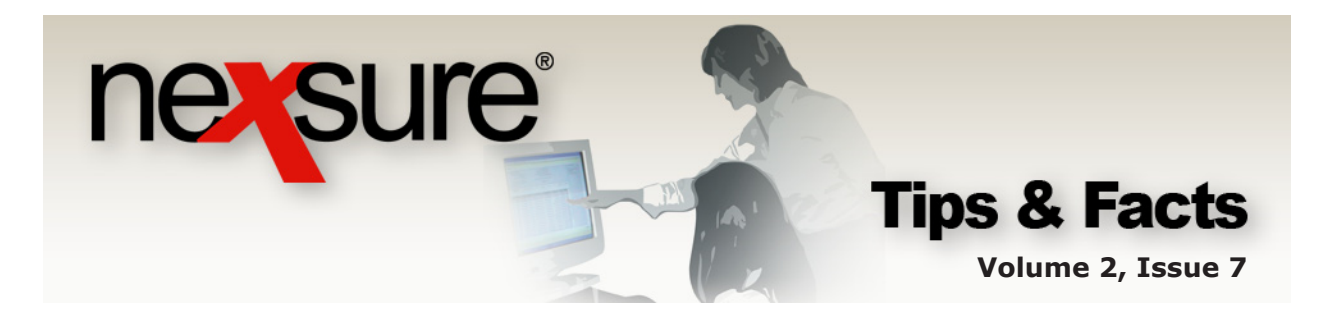

| ne sure                                                                                                    |                                     |                                            |                               |                              |                                         |                                    | HOME   HELP   SETUP   LOGOUT     |
|----------------------------------------------------------------------------------------------------|-------------------------------------|--------------------------------------------|-------------------------------|------------------------------|-----------------------------------------|------------------------------------|----------------------------------|
|                                                                                                    | SEARCH   ORGANIZATI                 | Bookmarks: Exp                             | and   Add   Remove Selected 🛷 |                              |                                         |                                    |                                  |
| CLIENT PROFILE                                                                                                    | OPPORTUNITIES   MARKETING           | G   POLICIES   CLAIMS   SERVICIN           | IG   ATTA                     | CHMENTS   ACTIONS   TR/      | ANSACTIONS   DELIVERY   T-LOG           |                                    |                                  |
| Client Name: Cable One policies history certificates binders verifications summary of insurance Windows Internet Explorer |                                     |                                            |                               |                              |                                         |                                    | Commercial Account               |
| Always Show Active                                                                                                    |                                     |                                            |                               | Policy status is now Expired | 1 🗸                                     |                                    | [ Expand All ] Filters: [ Show ] |
| Show/<br>Hide                                                                                                    | Policy Number<br>Policy Description | Policy Type<br>Line of Business            | -                             |                              | Annualized Premium<br>Estimated Premium | Billing Carrier<br>Issuing Carrier |                                  |
| » 🖻 🤇                                                                                                    | GL-500000<br>GL policy              | Monoline<br>General Liability - Commercial |                               | ОК                           | \$0.00 A<br>\$17,000.00 A               | Penn National<br>Penn National     |                                  |
| _                                                                                                    |                                     |                                            |                               |                              |                                         |                                    |                                  |
|                                                                                                    |                                     |                                            |                               |                              |                                         |                                    |                                  |

Click the **OK** button to acknowledge the policy status change.

To send expired policies to history, click the **History** link on the underwriting screen.

| nexs                                                 | ure                                              |                 |                            |                                      |                        |                        |                                                  |                          | HOME   HELP   SETUP   LOGOUT                         |
|------------------------------------------------------|--------------------------------------------------|-----------------|----------------------------|--------------------------------------|------------------------|------------------------|--------------------------------------------------|--------------------------|------------------------------------------------------|
| SEARCH   ORGANIZATION   REPORTS   CAMPAIGNS   ELINKS |                                                  |                 |                            |                                      |                        |                        |                                                  |                          | Bookmarks: Expand   Add   Remove Selected 💖          |
| CLIENT PRO                                           |                                                  | UNITIES   MARKE | ETING   POLICIE            | S   CLAIMS                           | SERVICING   ATTACHME   | NTS   AC IONS          | TRANSACTIONS   DELIVER                           | Y   T-LOG                |                                                      |
| Client Nar                                           | ne: Cable On                                     | e               |                            |                                      |                        |                        |                                                  |                          | Commercial Account                                   |
| underwritin                                          | policy info                                      | assignment atta | achments actio             | ns qualificatio                      | n history transactions | claims sur             | nmary of insurance classifieds                   | delivery                 |                                                      |
|                                                      |                                                  |                 |                            |                                      |                        |                        |                                                  |                          | navination instruction                               |
| Branch:                                              |                                                  |                 | Training - Imple           | mentation Brai                       | nch Policy Term:       |                        | 12/01/2008 12:0<br>12/01/2009 12:0               | DIAM PST                 |                                                      |
| Policy Ty                                            | pe/Primary Stat                                  | e:              | Monoline AL                | ~                                    | Coverage Term:         |                        | 12/01/2008 12:01AM PST<br>12/01/2008 12:01AM PST |                          |                                                      |
| Issuing                                              | Co:                                              |                 | Penn National              |                                      | Stage:                 |                        | Policy                                           |                          | Base Requirements     General Liability - Commercial |
| Billing C                                            |                                                  |                 | Penn National              |                                      | Mode:                  |                        | New                                              |                          |                                                      |
| Policy Number: GL-500000                             |                                                  | Status:         |                            | Expired Non-renewing                 |                        | instruction navigation |                                                  |                          |                                                      |
| Policy D                                             | Policy Description: GL policy                    |                 | Origination Date:          |                                      | 12/01/2008             |                        |                                                  |                          |                                                      |
|                                                      | List                                             | -               |                            | -                                    | Print                  | History                | In Force                                         | Save Changes             |                                                      |
| Actions:                                             |                                                  |                 |                            |                                      |                        |                        |                                                  |                          |                                                      |
| Details                                              | Topic                                            | Туре            | Status                     |                                      |                        | Me                     | mo                                               |                          |                                                      |
| <b>*</b>                                             | Marketing                                        | Annotation      | Open                       | Process new                          | marketing application. |                        |                                                  |                          |                                                      |
|                                                      |                                                  |                 |                            |                                      |                        | [1                     | mport] [ACORD XML] [Supplen                      | nents] [Add Application] |                                                      |
| Base For                                             | ns:                                              |                 |                            |                                      | 2                      |                        |                                                  | 2                        |                                                      |
|                                                      | Narrative                                        |                 | Description                |                                      | Kemove                 |                        |                                                  |                          |                                                      |
|                                                      | ACORD 125                                        |                 | Commercial Application 125 |                                      |                        |                        |                                                  |                          |                                                      |
| Line of P                                            |                                                  |                 |                            |                                      |                        |                        |                                                  |                          |                                                      |
| Line of B                                            | Line or business:                                |                 | n                          | Description                          |                        |                        | Remove                                           |                          |                                                      |
| 1                                                    | General Liability -<br>Commercial ACORD 126 Comm |                 | mmercial Genera            | ercial General Liability Section 126 |                        |                        |                                                  |                          |                                                      |

In the pop-up window, choose **Non-Renewed** or **Lapsed** from the **Status** drop-down list (depending on the circumstance) and enter a description as to why the policy is not being renewed in the **Notes** box.

|          | ne sure                                                      |
|----------|--------------------------------------------------------------|
| Status:  | Lapsed                                                       |
| Notes:   | No response from client for renewal request.                 |
|          | Save Cancel                                                  |
| Click th | he <b>Save</b> button to send the expired policy to history. |